## Moodle 3.1 kurzus import/export útmutató Moodle 4.0 felületre

1. Lépés: Biztonsági mentés készítése moodle3ban lévő kurzusról.

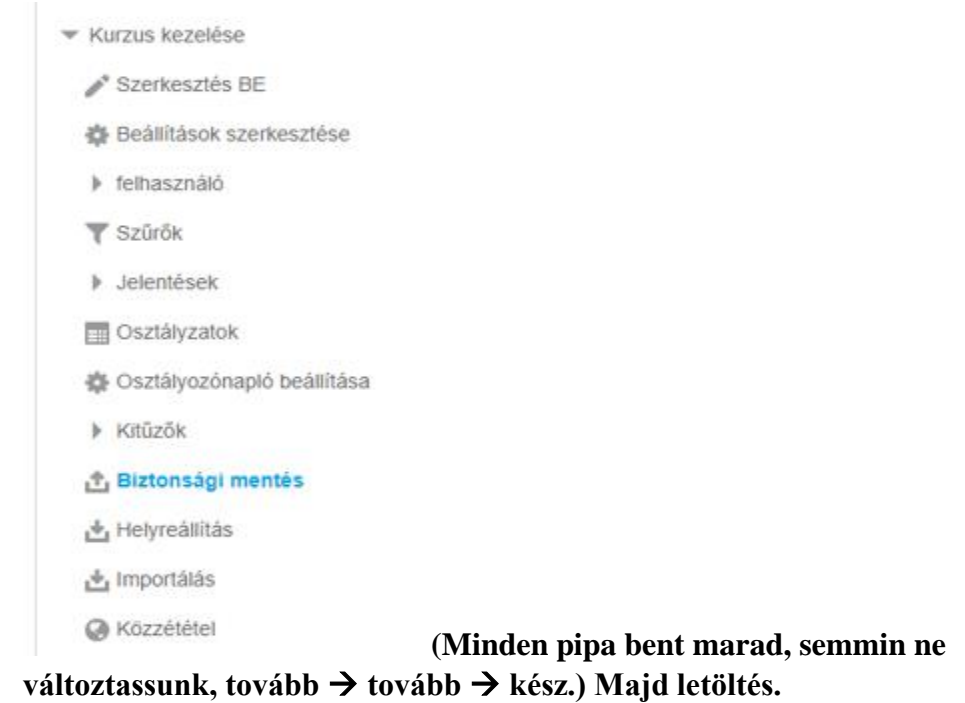

2. Lépés: Moodle4ben Helyreállítás menüpontban a Saját biztonsági mentések közé feltölteni.

|  | Bishosshu mentés Monténujnak katelése                                  | Biztonsági mentés állományainak kezelése |   |                                      |  |
|--|------------------------------------------------------------------------|------------------------------------------|---|--------------------------------------|--|
|  | Saját biztonsági mentések területe                                     | Állományok                               | 0 | ± 0                                  |  |
|  | Állománynév                                                            |                                          |   | Allományok                           |  |
|  | moodle3bolexportalt_feitoitese.mbz                                     |                                          | 0 | Nev                                  |  |
|  | biztonsági_mentés-moodle2-course-18071-kab_kurzus_import_teszt1-20221( |                                          | 0 | biztonsági_mentés-moo<br>1422-nu.mbz |  |
|  | moodle2_export.mbz                                                     |                                          |   | moodle2_export.mbz                   |  |
|  | Biztonsági mentés állományainak kezelése                               |                                          | 0 | moodle3bolexportalt_fel              |  |

## 3. Lépés: megpróbáljuk helyreállítani. Ha sikerül kész, ha nem akkor folyt.köv.

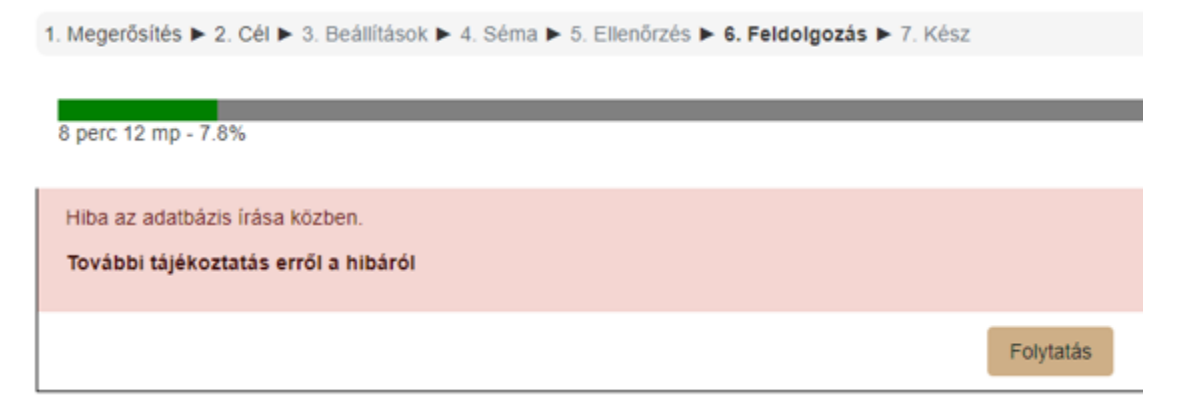

4. Lépés: Helyreállítás tartalomválasztójában minden pipát bent hagyunk, kivéve a teszteknél, ott csak az elsőt.

|                         | Kiválásztás                                             |                      |       |                                                                     |         |
|-------------------------|---------------------------------------------------------|----------------------|-------|---------------------------------------------------------------------|---------|
| Mind / Nines (Tipusok m | egjeren/tese)                                           |                      |       | - Auskarlátasztak                                                   |         |
|                         | O fejezet                                               |                      | Nam   | Felhasználói adatok                                                 | Nem     |
|                         | <ul> <li>Köziományek m</li> </ul>                       | Pethasphaloi adatos  | Nem   | G akorló feladatsor a Vizsgaközpont eszközeinek kipróbálásához 40   | Nem     |
|                         |                                                         |                      | Plant | 🖂 Glakorló tesztsor II. 🐜                                           | Nem     |
|                         | Szabólyzatok / Regulations                              | Following the second | Nam   |                                                                     | TYCHI . |
|                         | COVID szabályok / regulations                           | Pernasphalol adatos  | Nem   |                                                                     |         |
|                         | <ul> <li>Strämerkänissk rentie alansticken D</li> </ul> |                      | Nem   | Z Excercise test Felhasználói adatok                                | Nem     |
|                         | Divise of assessment barbelar courses                   |                      | Nem   | Ex rcise series to test the equipment of the Examination Center     | Nem     |
|                         |                                                         |                      | Nem   | - Eville question hone II 4                                         |         |
|                         | Vizsgakozpont atalanos szabalyzat                       |                      | Nem   | Exim quescon types in <b>to</b>                                     | Nem     |
|                         | Exam Centre Regulations                                 |                      | Nem   |                                                                     |         |
|                         | Vizsgakózpont Adatkezelési Szabályzat D                 |                      | Nem   | Előforduló problémák a Vizsgaközpontban Felhasználój adatok         | Nem     |
|                         |                                                         |                      |       |                                                                     |         |
|                         | Számológép használata                                   | Felhasználói adatok  | Nem   | - Annual and block and the Frank Andre                              |         |
|                         | Számológép letöltése Windows-ra D                       |                      | Nem   | Common problems you may face at the Exam Centre Felhasználói adatok | Nem     |
|                         | Számológép letőltése Mac-re D                           |                      | Nem   |                                                                     |         |
|                         |                                                         |                      |       |                                                                     |         |
|                         | Use of the calculator                                   | Felhasználói adatok  | Nem   |                                                                     |         |
|                         | Calculator app for Mac                                  |                      | Nem   |                                                                     |         |
|                         |                                                         |                      |       |                                                                     |         |
|                         | 👩 İrótábla használata                                   | Felhasználói adatok  | Nem   |                                                                     |         |
|                         | 👩 İrótábla follának használata 🕫                        |                      | Nem   |                                                                     |         |
|                         | 👩 Írótábia app letőltése MAC-re 🗋                       |                      | Nem   |                                                                     |         |
|                         |                                                         |                      |       |                                                                     |         |
|                         |                                                         |                      |       |                                                                     |         |

Így már sikerülni fog a helyreállítás.

| 1. Megerősítés ► 2. Cél ► 3. Beállítások ► 4. Séma ► 5. Ellenőrzés ► 6. Feldolgozás ► 7. Kész          |           |
|----------------------------------------------------------------------------------------------------|-----------|
| A kurzusok visszaállítása sikerült, a Tovább gombra kattintva tekintheti meg a visszaállított kurzust. |           |
|                                                                                                    | Folytatás |

5. Lépés: Ismét helyreállítás, ebbe a kurzusba, minden pipát kivenni a tartalomválasztóból kivéve a következő tesztet.

Visszaállítás ebbe a kurzusba:

A kurzus biztonsági mentésének egyesítése ezzel a kurzussal

A kurzus tartalmának törlése, azután 🛛 🔿 visszaállítás

|                        |                                               |                                   |        |                                                                                                    | Folytatás           |     |
|------------------------|-----------------------------------------------|-----------------------------------|--------|----------------------------------------------------------------------------------------------------|---------------------|-----|
| mine comes ( ripusor i | in Allanani in an t                           |                                   |        |                                                                                                    |                     |     |
|                        | 🗆 0 fejezet                                   | Felhasználói adatok               | Nem    | □ Using text boxes                                                                                                    | Felhasználói adatok | Nem |
|                        | 👿 Közlemények 👪                               |                                   | Nem    | Grakorlótesztek                                                                                                    | Felhasználói adatok | Nem |
|                        | Szabályzatok / Regulations                    | Felhasználói adatok               | Nem    | Grakorló feladatsor a Vizsgaközpont eszközeinek kipróbálásához 🖡                                                                                                    |                     | Nem |
|                        | COVID szabályok / regulations                 | -                                 | Nem    |                                                                                                    |                     | Nem |
|                        | Számonkérések rendje alapszkokon              | -                                 | Nem    | Excercise test                                                                                                    | Falkasan ili adatak | Nem |
|                        | Rules of assessment bachelor courses <a>D</a> |                                   | Nem    | Exercise series to test the equipment of the Examination Center in Examination Center in Examination Center | Peinasznaiól agatok | Nem |
|                        | Vizsgaközpont általános szabályzat            | -                                 | Nem    | Z Evam question types II. 👍                                                                                                    |                     | Nem |
|                        | Exam Centre Regulations                       |                                   | Nem    |                                                                                                    |                     |     |
|                        | 📰 Vizsgaközpont Adatkezelési Szabályzat 🗋     |                                   | Nem    | <ul> <li>Előforduló problémák a Vizsgaközpontban</li> </ul>                                                                                                    | Felhasználói adatok | Nem |
|                        | 🗌 Számológép használata                       | Felhasználói adatok               | Nem    | Common problems you may face at the Exam Centre                                                                                                    | Felhasználói adatok | Nem |
|                        | Számológép letőltése Windows-ra               | -                                 | Nem    |                                                                                                    |                     |     |
|                        | 🕎 Számológép letöltése Mac-re 🗋               |                                   | Nem    | Előző Mégse Következő                                                                                                    |                     |     |
| 1. Megerősítés         | s ► 2. Cél ► 3. Beállítások ► 4. Séma ►       | <ol> <li>5. Ellenőrzés</li> </ol> | ► 6. I | Feldolgozás 🕨 7. Kész                                                                                                    |                     |     |
| A kurzusok v           | visszaállítása sikerült, a Tovább gombra k    | attintva tekinth                  | eti me | g a visszaállított kurzust.                                                                                                    |                     |     |
|                        |                                               |                                   |        | Folytatás                                                                                                    |                     |     |

6. Lépés: Ismételd amíg az összes tesztet be nem olvastad.